#### Log in to: chapteradmin.phisigmapi.org Select "Initiate Class" and then "Add New Initiates"

|                        |                                            | Welco                                                                                                    | me, Suzanne                                                                                                    | р То 💌           | My Profile |
|------------------------|--------------------------------------------|----------------------------------------------------------------------------------------------------|----------------------------------------------------------------------------------------------------|------------------|------------|
|                        | PHI SIGMA PI<br>Chapter Admin P            | ortal                                                                                                    |                                                                                                    |                  | 7          |
| Dashboard<br>Dashboard | Member Roster Chapter Profile Initiate Cla | A Chapter Standards of Excellence (CSE) Officer Updates                                                                                                    | Reports                                                                                                    |                  |            |
|                        | Understanding ChapterAdmin Portal          | 2019 National Convention                                                                                                    | Chapter Membership Totals                                                                                                    |                  |            |
|                        | INSTRUCTIONAL<br><u>VI</u> DEOS            | 2019 National Convention<br>July 31-August 3, 2019   Orlando, FL<br>That's right. We're heading to Disney Springs<br>for the 2019 National Convention.<br>Host Resort: Hilton Lake Buena Vista | Student Members — 3<br>Alumni Members — 0<br>Honorary Members — 0<br>Nationally Inactive Members — 1<br>Total Membership — 3 | 0                |            |
|                        | Chapter Admin Pertal                       | Officer Updates                                                                                                    | Chapter Status<br>Chaoter Status: GOOD                                                                                       |                  |            |
| ashboard               | Member Roster Chapter Profile              | Initiate Class Chapter Standards of Excellence (CSE)                                                                                                    | ) Officer Updates Re                                                                                                    | eports Executive |            |
| Dashboar               | rd L                                       | Add New Initiates                                                                                                    | *                                                                                                    |                  |            |
| nderstandi             | ing ChapterAdmin Portal                    | <ul> <li>Unclaimed New Members</li> <li>Edit Initiate Member Information</li> </ul>                                                                                                    | Chapter Membership                                                                                                    | Fotals           |            |
|                        | ISTRUCTIONAL                               | 2019 National Convention<br>July 31-August 3, 2019   Orlando, FL<br>That's right. We're heading to Disney Springs<br>for the 2019 National Convention.                                         | Student Members — 3<br>Alumni Members — 0<br>Honorary Members —<br>Nationally Inactive Me                                    | 0<br>mbers — 0   |            |

## Start the 5 Step Process

## Step 1: Read through the Directions and then click "Continue".

| /                                                                                                    | Chapter Profile                                                                                                    | Initiate Class Chapter S                                                                                                    | tandards of Excellence (CSE)                                                                                                    | Officer Updates                                                                  | Reports                                                                         |                                                        |                        |
|----------------------------------------------------------------------------------------------------|----------------------------------------------------------------------------------------------------|----------------------------------------------------------------------------------------------------|----------------------------------------------------------------------------------------------------|----------------------------------------------------------------------------------|---------------------------------------------------------------------------------|--------------------------------------------------------|------------------------|
| Initiate Class > Add New I                                                                                                    | nitiates                                                                                                    | <b>A</b>                                                                                                    | <u>Test Chapter A1</u>                                                                                                    |                                                                                  | -                                                                               |                                                        |                        |
| Overview                                                                                                    | Select                                                                                                    | ion                                                                                                    | Additional Info                                                                                                    | • v                                                                              | lidation                                                                        | Receipt                                                |                        |
|                                                                                                    |                                                                                                    |                                                                                                    | Step: Overview                                                                                                    |                                                                                  |                                                                                 |                                                        | Continue               |
|                                                                                                    |                                                                                                    |                                                                                                    |                                                                                                    |                                                                                  |                                                                                 |                                                        | (Selection             |
| Press Continue."                                                                                                    |                                                                                                    |                                                                                                    |                                                                                                    |                                                                                  |                                                                                 |                                                        |                        |
| Enter the Initiates first<br>ou enter the Initiates nau<br>Review the changes, ac<br>me effective date, you ov<br>Validate your submission<br>Print your receipt for you                                     | name, last name a<br>me will be how it w<br>ld an effective date<br>can enter one and<br>on by e-signing you<br>our Chapter Record                         | nd a current email ac<br>ill show up on the Ini<br>e (this should be the o<br>press "Apply To All."<br>Ir name and the date<br>s.                          | ldress for each Initiate.<br>tiates' Shingle once the<br>late the Initiate was Pir<br>exactly as it is read bel                           | Note: You can<br>Initiate become<br>ned) and press<br>ow the text box            | only enter Initiates<br>is a Member.<br>"Continue." Note:<br>. Press "Continue. | in batches of 10 or l<br>If all of your Initiate:<br>" | ess. How<br>s have the |
| . Enter the Initiates first<br>ou enter the Initiates nai<br>. Review the changes, ac<br>ame effective date, you d<br>. Validate your submissic<br>. Print your receipt for you<br>Note: You may also edit d | name, last name a<br>ne will be how it w<br>ld an effective date<br>an enter one and j<br>on by e-signing you<br>our Chapter Record<br>existing records up | nd a current email ac<br>ill show up on the Ini<br>e (this should be the<br>oress "Apply To All."<br>Ir name and the date<br>S.<br>until the Initiate sign | ldress for each Initiate.<br>tiates' Shingle once the<br>late the Initiate was Pir<br>exactly as it is read bel<br>s their Membership Agr | Note: You can<br>Initiate becom-<br>ned) and press<br>ow the text box<br>eement. | only enter Initiates<br>a Member.<br>"Continue." Note:<br>. Press "Continue.    | in batches of 10 or l<br>If all of your Initiate:<br>" | ess. How               |

# Step 2: Add each Initiate by providing the First Name, Last Name and their email address. Then hit "Add Person".

| Initiate Class > Add New                                                                                                    | Initiates                                                        | <u>rest Grapter At</u>                                        | ×                        |                   |                              |
|----------------------------------------------------------------------------------------------------|------------------------------------------------------------------|---------------------------------------------------------------|--------------------------|-------------------|------------------------------|
| Overview                                                                                                    | Selection                                                        | Additional Info                                               | Validation               | Receip            | t                            |
| Back<br>(Overview)                                                                                                    |                                                                  | Step: Selection                                               |                          |                   | Continue<br>(Additional Info |
| irections:<br>nter the Initiates first na<br>ote: PLEASE ENTER NEV<br>Name: Eldo<br>Hendricks<br>Contact Info: EHendrickst<br>Add Person | ame, last name and a current ema<br>W MEMBERS IN BATCHES OF 10 C | ail address for each Initiate.<br>R LESS. THE SITE WILL NOT A | CCEPT MORE THAN 10 NEW M | EMBERS AT A TIME. |                              |
| First Name                                                                                                    | Middle Name                                                      | Las                                                           | t Name                   | Email             |                              |
| No pending new member to dis                                                                                                    | splay                                                            |                                                               |                          |                   |                              |
| Back<br>(Overview)                                                                                                    |                                                                  | Step: Selection                                               |                          | (                 | Continue<br>(Additional Info |

## Only 10 Initiates can be added at a time and then you must click "Continue".

| Initiate Class >                                  | Add New Initiates                                                   | *                                         | Test Chapter A1        |                         |                             |
|---------------------------------------------------|---------------------------------------------------------------------|-------------------------------------------|------------------------|-------------------------|-----------------------------|
| Overview                                          | Selec                                                               | tion                                      | Additional Info        | • Validation            | Receipt                     |
| Back<br>Overview)                                 |                                                                     |                                           | Step: Selection        |                         | Continue<br>(Additional Inf |
| irections:<br>nter the Initiate<br>ote: PLEASE EN | es first name, last name and<br>NTER <mark>NEW MEMBERS</mark> IN BA | a current email addr<br>CHES OF 10 OR LES | ess for each Initiate. | CEPT MORE THAN 10 NEW M | EMBERS AT A TIME.           |
| Name:<br>Contact Info:                            | First Name Last Name Email Address                                  |                                           |                        |                         |                             |
| Add Person                                        |                                                                     |                                           |                        |                         |                             |
| First Name                                        | Middle Name                                                         | Last Name                                 | Email                  |                         |                             |
| Eldo                                              |                                                                     | Hendricks                                 | EHendricks@TestChap    | terA1.PSP.edu           | Edit Delete                 |
| Back<br>Overview)                                 |                                                                     |                                           | Step: Selection        |                         | (Additional Info            |
|                                                   |                                                                     |                                           |                        |                         |                             |

# Step 3: Add the Pinning Date (the date they were pinned as Initiates) and then click "Continue".

| ashboard                                                                               | Member Roster                                                                                | Chapter Profile                                                                             | Initiate Class                                                                              | Chapter Standards of Excelle                                                                                                    | ence (CSE) Officer U                                                                                                 | Jpdates Reports                                                                                                 |                                                  |                                     |
|----------------------------------------------------------------------------------------|----------------------------------------------------------------------------------------------|---------------------------------------------------------------------------------------------|---------------------------------------------------------------------------------------------|----------------------------------------------------------------------------------------------------|----------------------------------------------------------------------------------------------------|----------------------------------------------------------------------------------------------------|--------------------------------------------------|-------------------------------------|
| Initiate Class                                                                         | s > Add New Init                                                                             | iates                                                                                       | <b>A</b>                                                                                    | <u>Test Cha</u>                                                                                                    | <u>pter A1</u>                                                                                                    | ▼                                                                                                    |                                                  |                                     |
| Ove                                                                                    | erview                                                                                       | Sel                                                                                         | ection                                                                                      | Additional                                                                                                    | Info                                                                                                    | Validation                                                                                                    | Receipt                                          |                                     |
| Back                                                                                   |                                                                                              |                                                                                             |                                                                                             | Step: Addition                                                                                                    | al Info                                                                                                    |                                                                                                    |                                                  | Continue                            |
| election)                                                                              |                                                                                              |                                                                                             |                                                                                             |                                                                                                    |                                                                                                    |                                                                                                    |                                                  | (Validation                         |
| rections:<br>view the o<br>te: If all o<br>All." Note                                  | :<br>changes, add an<br>of your Initiates<br>e: Please be sure                               | effective date<br>have the same<br>that the nam                                             | (this should b<br>Pinning date<br>e appears with                                            | be the date of the Pinnin<br>(the ceremony date for<br>h correct spelling, punct                                                     | g Ceremony) and<br>when they start tl<br>uation, and capital                                                         | press "Continue."<br>he Initiation Program),<br>lization since this infor                                       | , you can enter one ar<br>mation will be used or | d press "App<br>the New             |
| irections:<br>eview the o<br>ote: If all o<br>o All." Note<br>ember Shi                | changes, add an<br>of your Initiates<br>a: Please be sure<br>ngle once the In                | effective date<br>have the same<br>that the nam<br>itiate becomes                           | (this should t<br>e Pinning date<br>e appears with<br>a New Memb                            | be the date of the Pinnin<br>(the ceremony date for<br>h correct spelling, punct<br>rer.                                             | g Ceremony) and<br>when they start tl<br>uation, and capitai                                                         | press "Continue."<br>ne Initiation Program),<br>lization since this infor                                       | , you can enter one ar<br>mation will be used or | d press "App<br>1 the New           |
| irections:<br>aview the o<br>ote: If all o<br>o All." Note<br>ember Shi<br>irst Name   | changes, add an<br>of your Initiates<br>2: Please be sure<br>ngle once the In<br>Middle Name | effective date<br>have the same<br>that the nam<br>itiate becomes<br>Last Name              | (this should b<br>e Pinning date<br>e appears with<br>a New Memb<br>Email                   | be the date of the Pinnin<br>(the ceremony date for<br>h correct spelling, punct<br>ver.                                             | g Ceremony) and<br>when they start th<br>uation, and capital<br>Additional Informat                                  | press "Continue."<br>he Initiation Program),<br>lization since this infor<br>ion                                | , you can enter one ar<br>mation will be used or | d press "App<br>the New             |
| irections:<br>aview the o<br>bte: If all o<br>b All." Note<br>amber Shin<br>irst Name  | changes, add an<br>of your Initiates<br>e: Please be sure<br>ngle once the In<br>Middle Name | effective date<br>have the same<br>that the nam<br>itiate becomes<br>Last Name<br>Hendricks | (this should b<br>e Pinning date<br>e appears witi<br>s a New Memb<br>Email<br>EHendricks@T | be the date of the Pinnin<br>(the ceremony date for<br>h correct spelling, punct<br>ier.<br>"estChapterA1.PSP.edu                    | g Ceremony) and<br>when they start ti<br>uation, and capital<br>Additional Informat<br>* Effective Date:             | press "Continue."<br>he Initiation Program),<br>lization since this infor<br>ion<br><mark>(8/23/2018)</mark>    | , you can enter one ar<br>mation will be used or | d press "App<br>the New             |
| rections:<br>wiew the o<br>ate: If all o<br>All." Note<br>ember Shi<br>irst Name<br>do | changes, add an<br>of your Initiates<br>e: Please be sure<br>ngle once the In<br>Middle Name | effective date<br>have the same<br>that the nam<br>itiate becomes<br>Last Name<br>Hendricks | (this should b<br>e Pinning date<br>e appears witi<br>s a New Memb<br>Email<br>EHendricks@T | be the date of the Pinnin<br>(the ceremony date for<br>h correct spelling, punct<br>iver.<br>"estChapterA1.PSP.edu<br>Step: Addition | ng Ceremony) and<br>when they start th<br>uation, and capital<br>Additional Informat<br>* Effective Date:<br>al Info | press "Continue."<br>he Initiation Program),<br>lization since this infor<br>ion<br><mark>(8/23/2018) [E</mark> | , you can enter one ar<br>mation will be used or | d press "Ap;<br>the New<br>Continue |

# Step 4: Type in your name and date as it appears on the bottom and then click "Continue".

| Overviet                                          | N O                                              | Selection                                       | Additional Info                                                         | Validation                      | Receipt                |                      |
|---------------------------------------------------|--------------------------------------------------|-------------------------------------------------|-------------------------------------------------------------------------|---------------------------------|------------------------|----------------------|
| Back                                              |                                                  |                                                 | Step: Validation                                                        |                                 |                        | Continue             |
| (Additional Info)                                 |                                                  |                                                 |                                                                         |                                 |                        | (Receipt)            |
| Directions:<br>Review the info<br>Press "Continue | rmation you submitted                            | below. Validate your                            | submission by e-signing your n                                          | ame and the date exactly as i   | t is read below the te | xt box.              |
| First Name                                        | Middle Name                                      | Last Name                                       | Email                                                                   | Additiona                       | l Information          |                      |
| Eldo                                              |                                                  | Hendricks                                       | EHendricks@TestChapterA1.PSP.edu                                        | Effective                       | Date: 8/23/2018        |                      |
| I affirm that th<br>*Please enter                 | ne information I am sub<br>your name and the dat | mitting above is accu<br>e exactly as it appear | rate and is valid according to the solution of the solution of the box. | ne policies of Phi Sigma Pi Nat | ional Honor Fraternity | <i>.</i>             |
| Suzanne                                           |                                                  | Schaffer                                        |                                                                         | 8/14/2018                       | ]                      |                      |
| Suzanne                                           |                                                  | Schaffer                                        |                                                                         | 8/14/2018                       |                        |                      |
|                                                   |                                                  |                                                 |                                                                         |                                 |                        |                      |
| Back<br>(Additional Info)                         |                                                  |                                                 | Step: Validation                                                        |                                 |                        | Continue<br>(Recept) |

#### Step 5: Print the receipt and confirmation page for your records.

| Overview | Selection | Additional Info | Validation | Receipt |
|----------|-----------|-----------------|------------|---------|
|----------|-----------|-----------------|------------|---------|

#### Directions:

Print your receipt for your Chapter Records.

Your submission may be subject to approval by National Headquarters. If so, the change will post once that approval has been granted. The Initiates you have just added will receive an email which will ask them to update their personal information. Please ensure that all Initiates update their profiles within one week after receiving this e-mail so they can receive important information from National Office.

If you have any questions about your submission please contact the National Office at pspoffice@phisigmapi.org or 717-299-4710.

|               |               |           | Step: Receipt                    |                           | Go to Task Center |
|---------------|---------------|-----------|----------------------------------|---------------------------|-------------------|
| Eldo          |               | Hendricks | EHendricks@TestChapterA1.PSP.edu | Effective Date: 8/23/2018 | \$0.00            |
| First Name    | Middle Name   | Last Name | Email                            | Additional Information    | Amount            |
| Total Amount: | \$0.00        |           |                                  |                           |                   |
| Trans Count:  | 1             |           |                                  |                           |                   |
| Date:         | 8/14/2018     |           |                                  |                           |                   |
| Created By:   | Suzanne       |           |                                  |                           |                   |
| Batch ID:     | 180814I-000-7 |           |                                  |                           |                   |
| Summary       |               |           |                                  |                           |                   |
| Print         |               |           |                                  |                           |                   |
| Duint         |               |           |                                  |                           |                   |

Repeat as needed in batches of 10 Initiates.

#### You are finished.